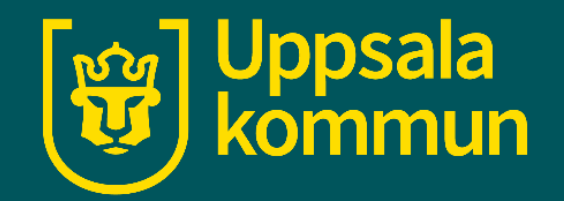

# Fotokalendern – app

Lägga till en händelse Funk-IT Lyftet

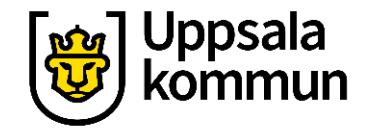

# Lägga till en händelse

Bilder och filmer kommer automatiskt till fotokalendern från kamerarullen.

Du ser dem till vänster.

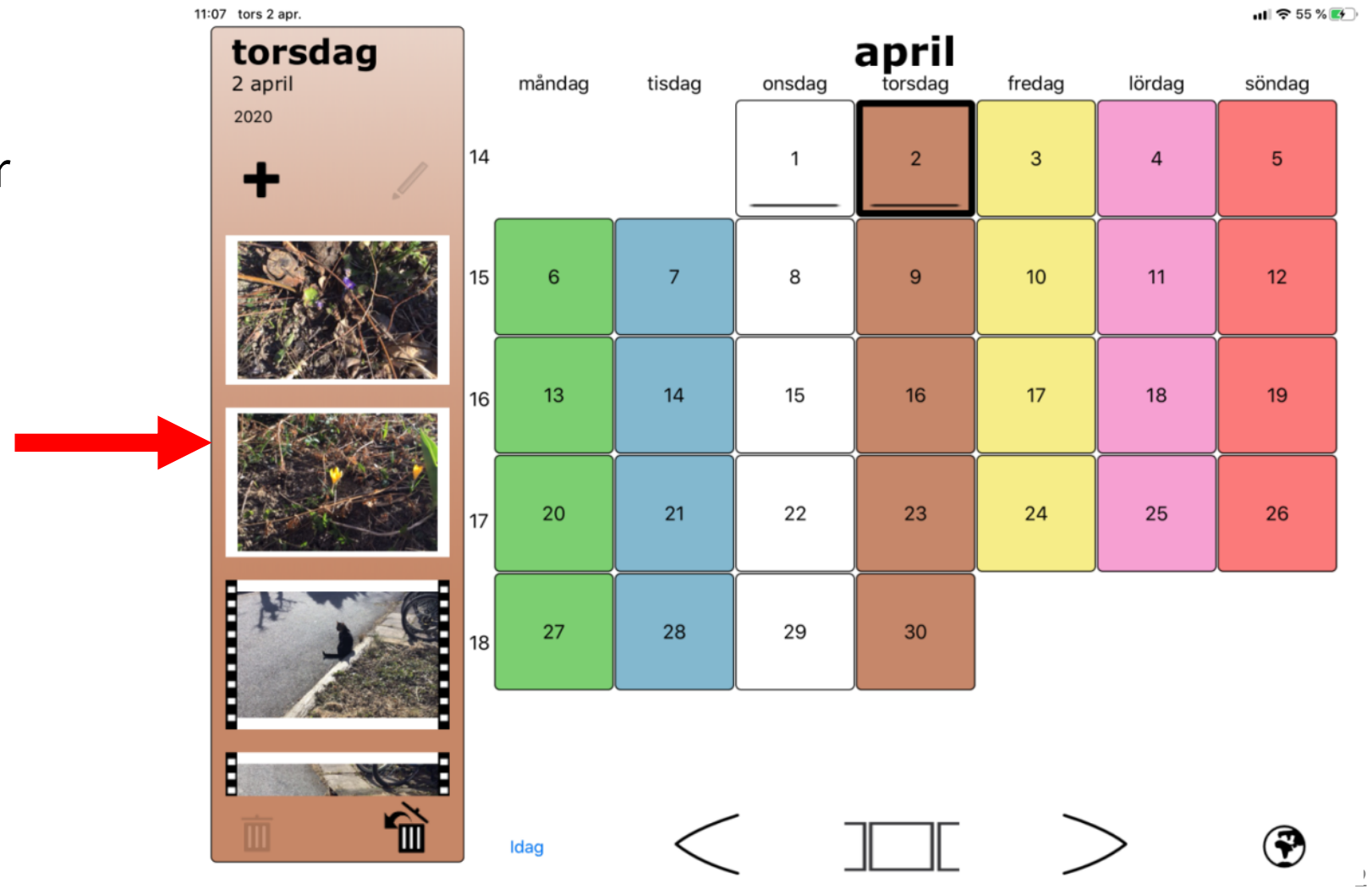

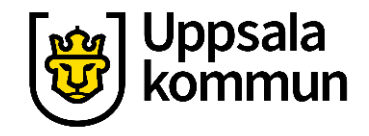

# Ta bort bild

Tryck på **bilden** du vill ta bort.

Bilden rödmarkeras.

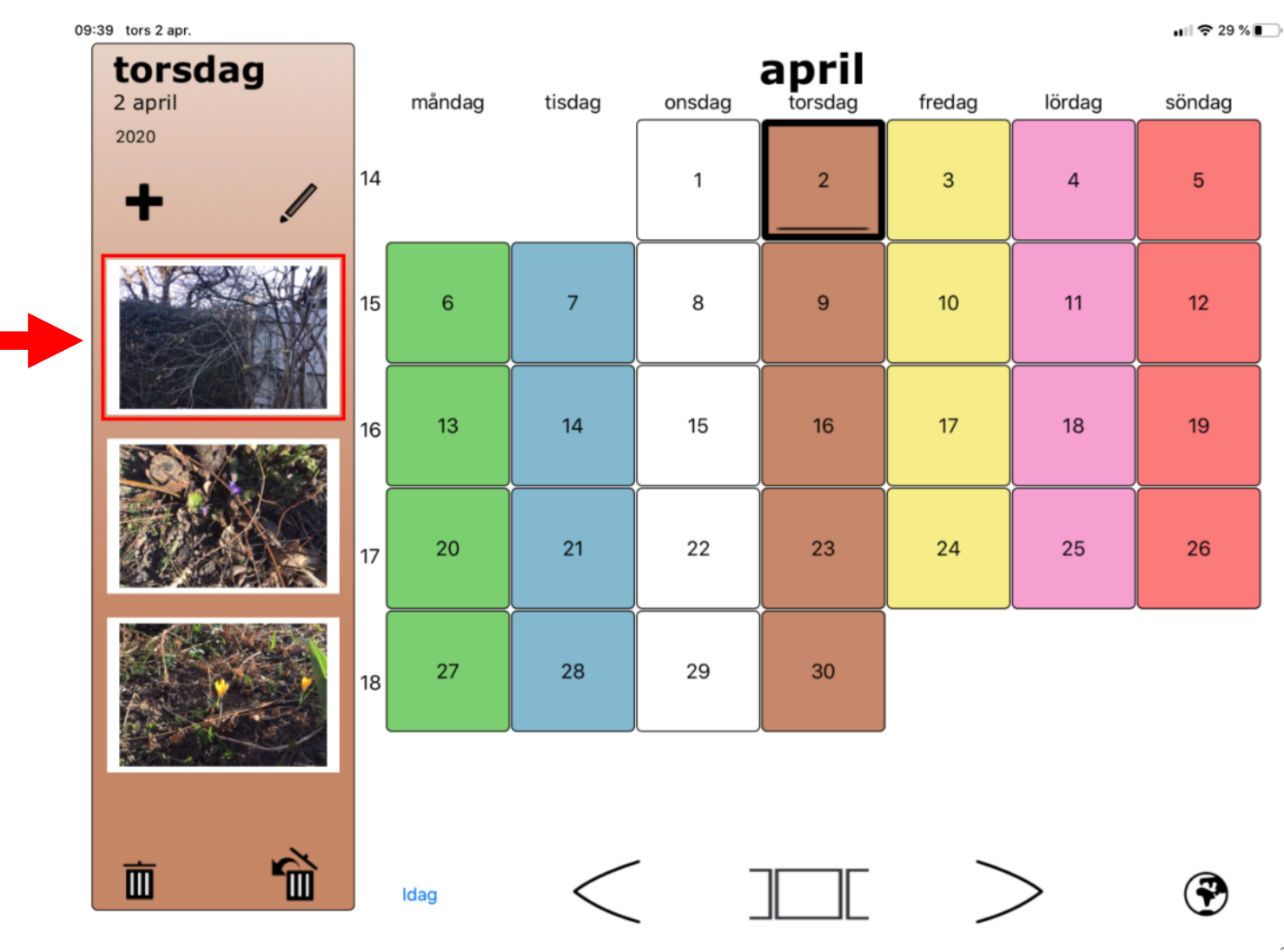

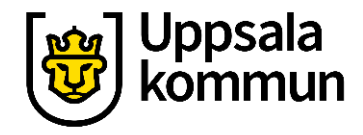

# Ta bort bild

Tryck på **soptunnan** när den bild du vill ta bort är rödmarkerad.

Bilden försvinner.

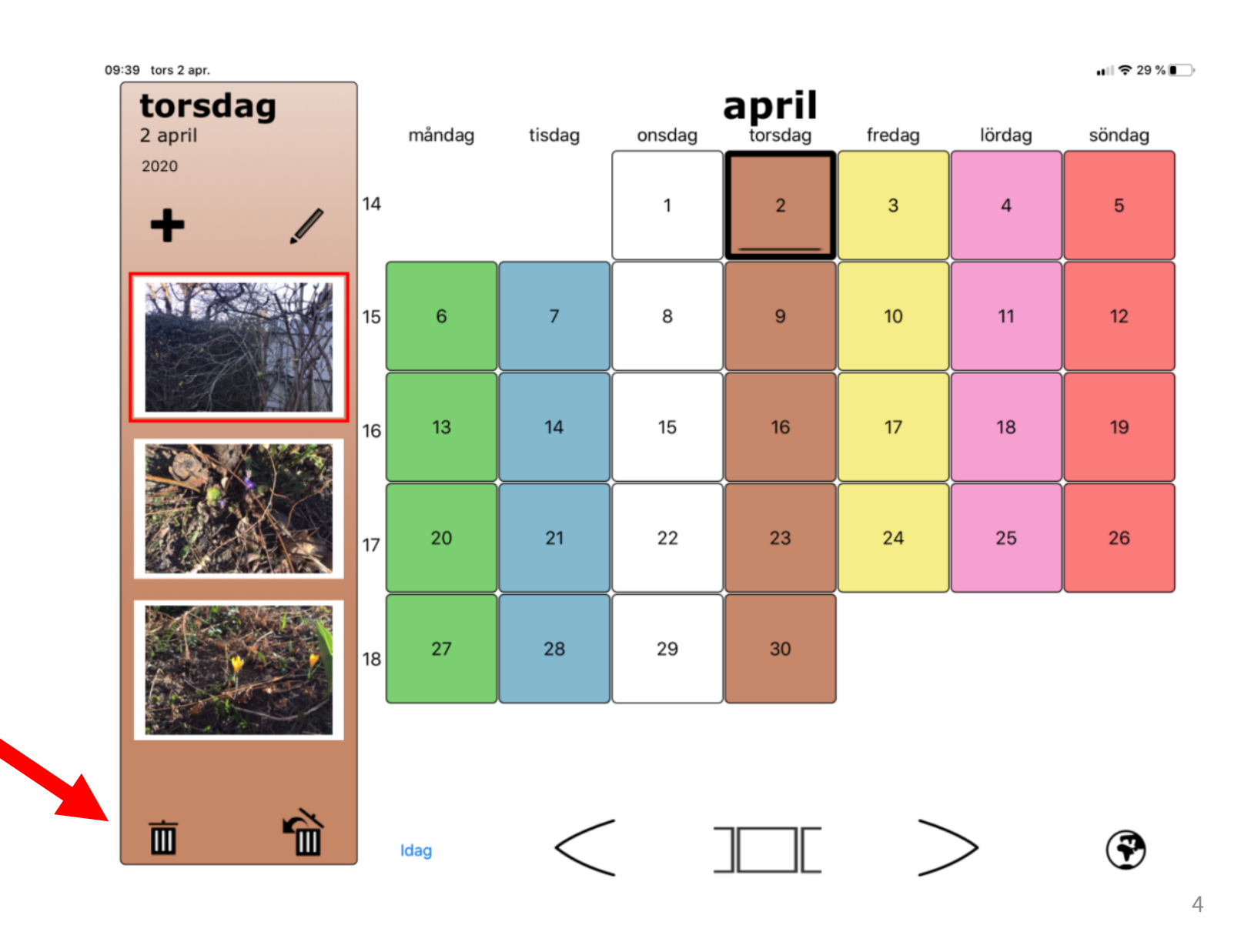

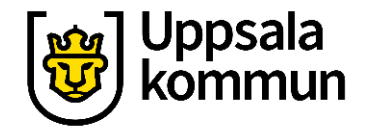

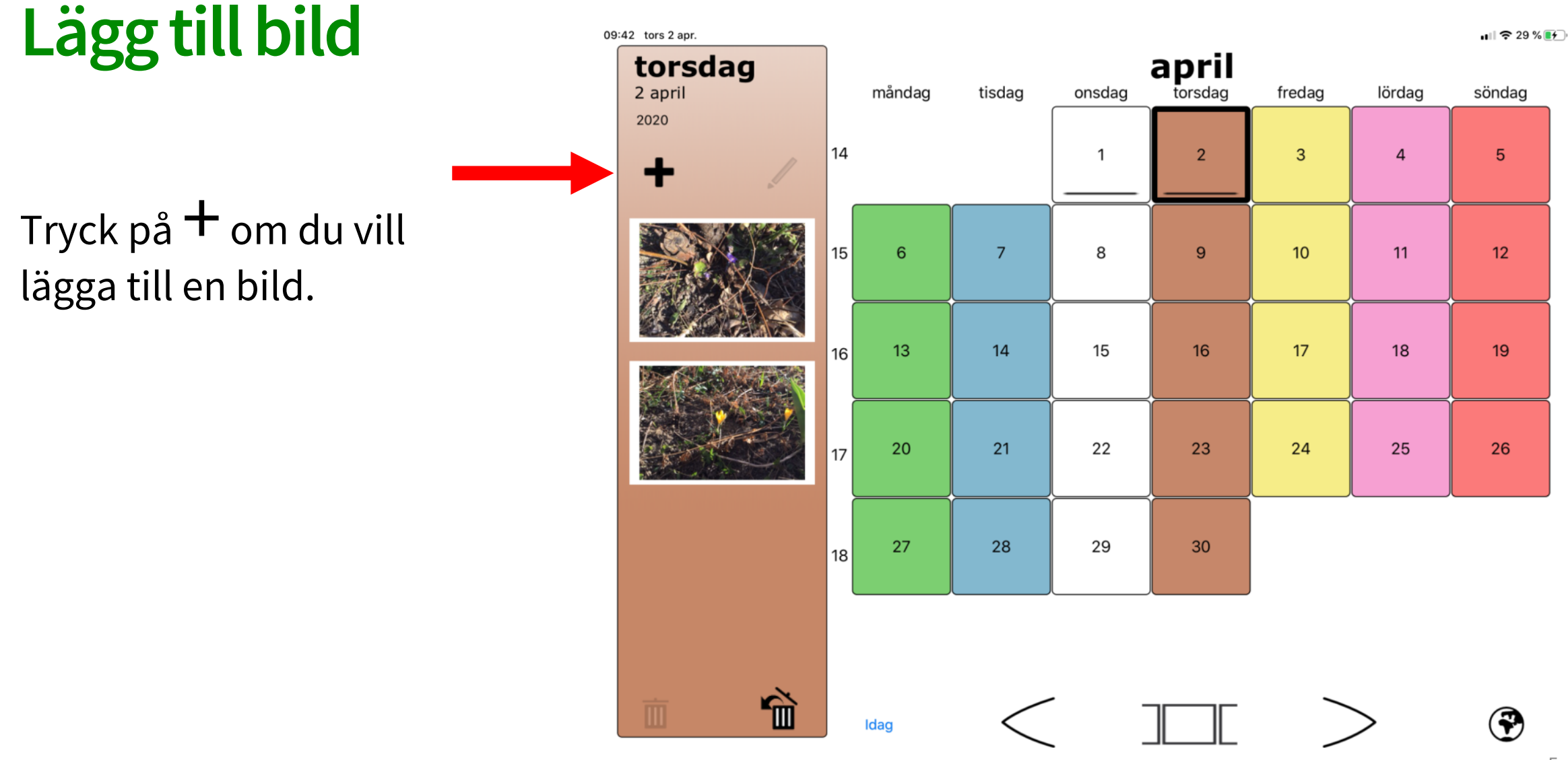

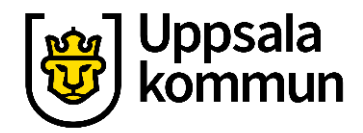

# Lägg till bild

#### Välj mellan **Ta nytt foto** eller video eller Välj foto eller video.

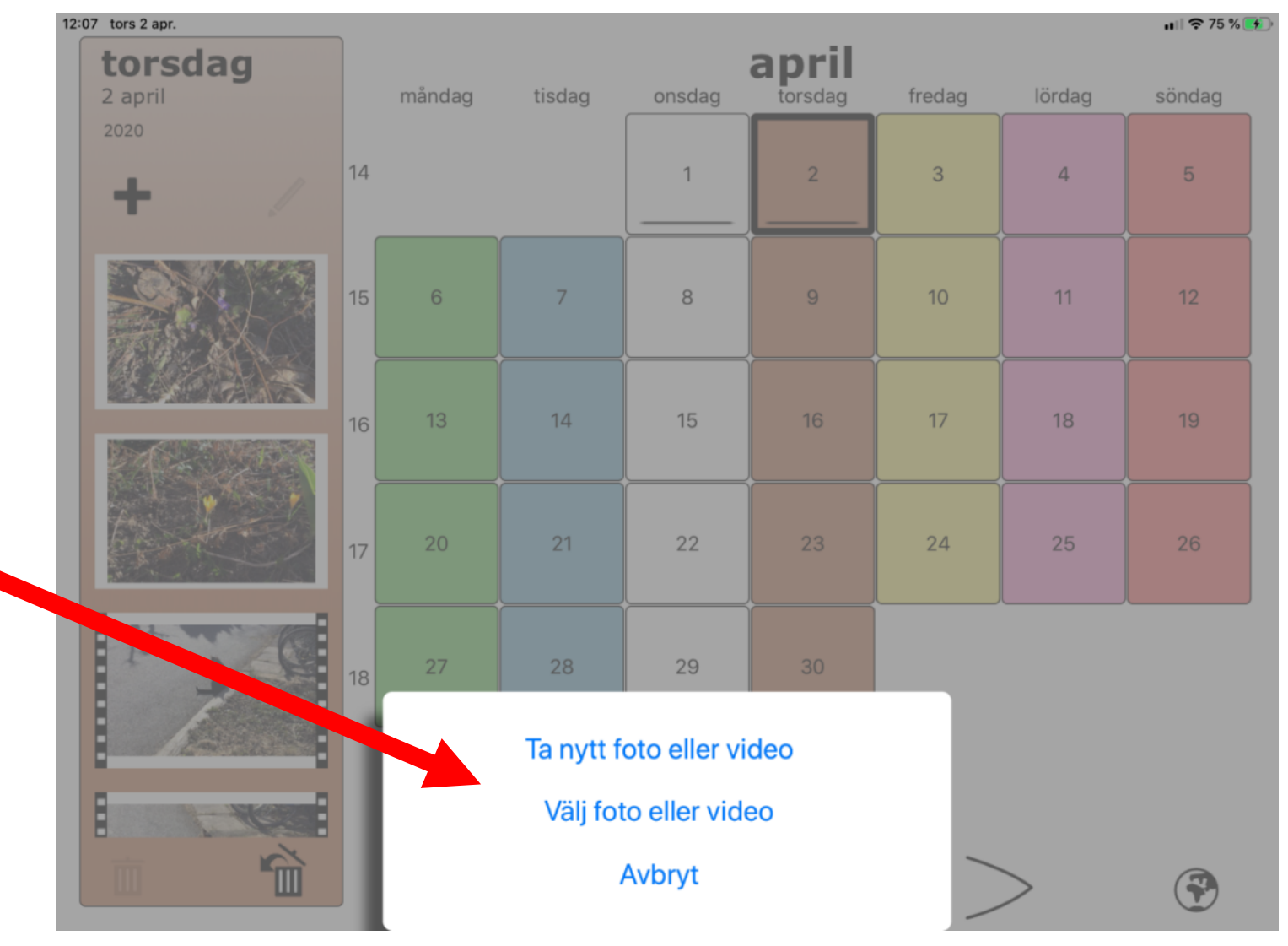

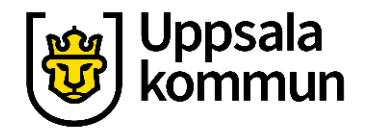

7

# För att skriva text till bilden trycker du på den bild du vill ha så den blir rödmarkerad.

Tryck på **pennan.** 

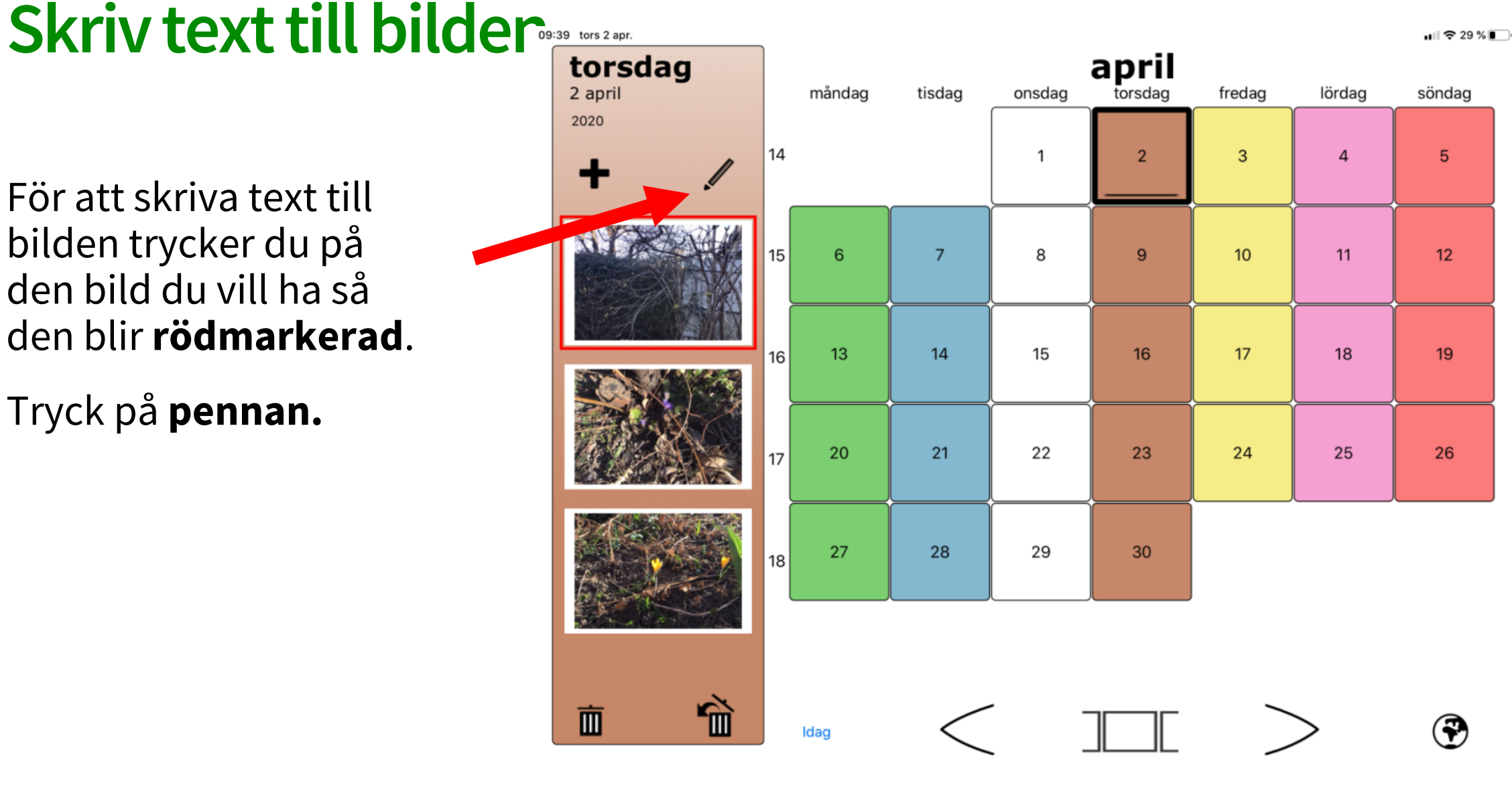

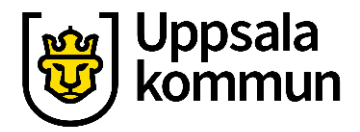

# Skriv text

Tryck på **Bildtext**.

Skriv något till bilden.

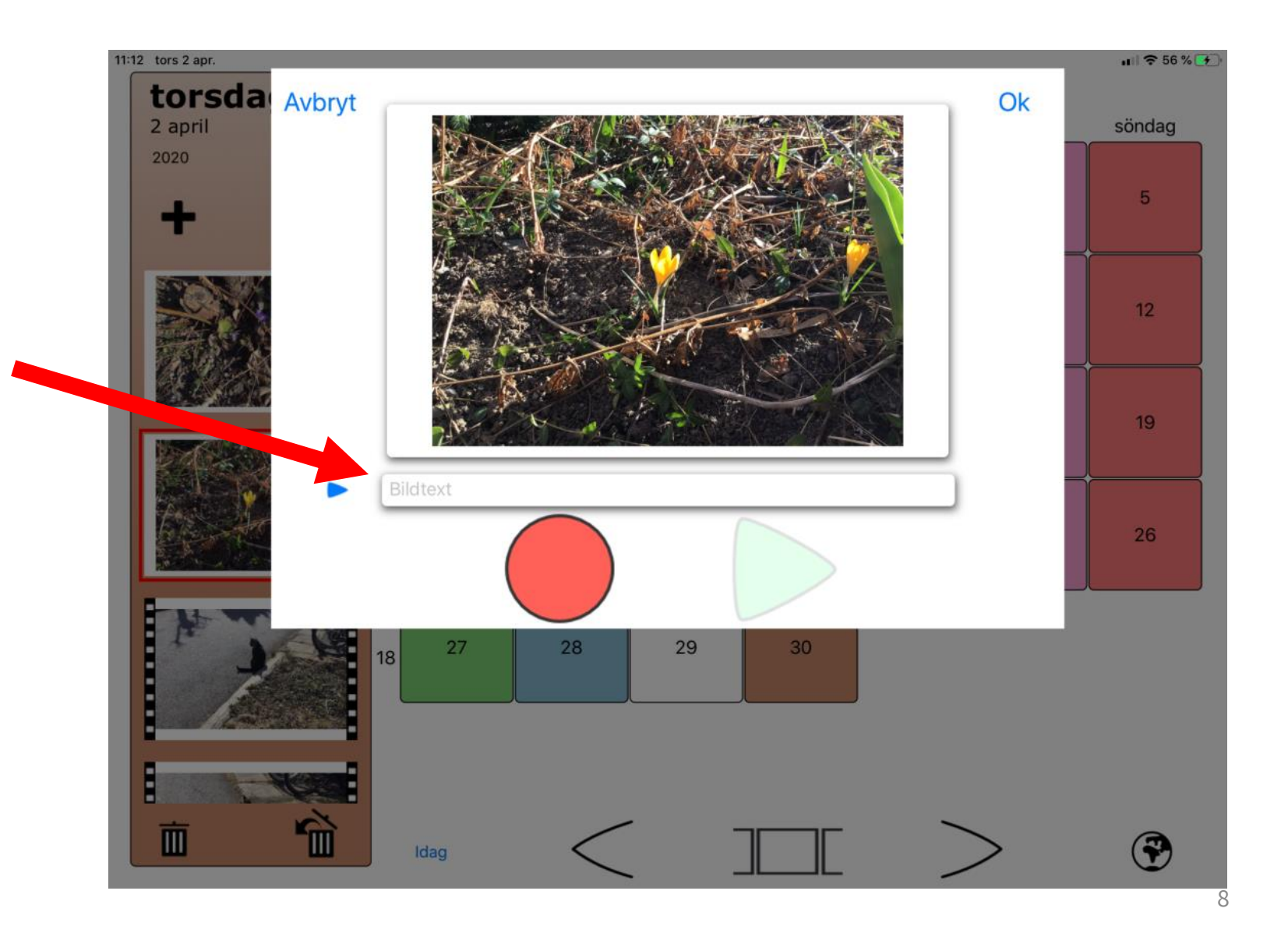

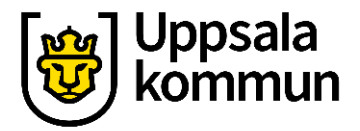

## Spela in ljud till bilden

Tryck på **röda cirkeln** för att spela in ljud till bilden.

Börja prata eller gör annat ljud.

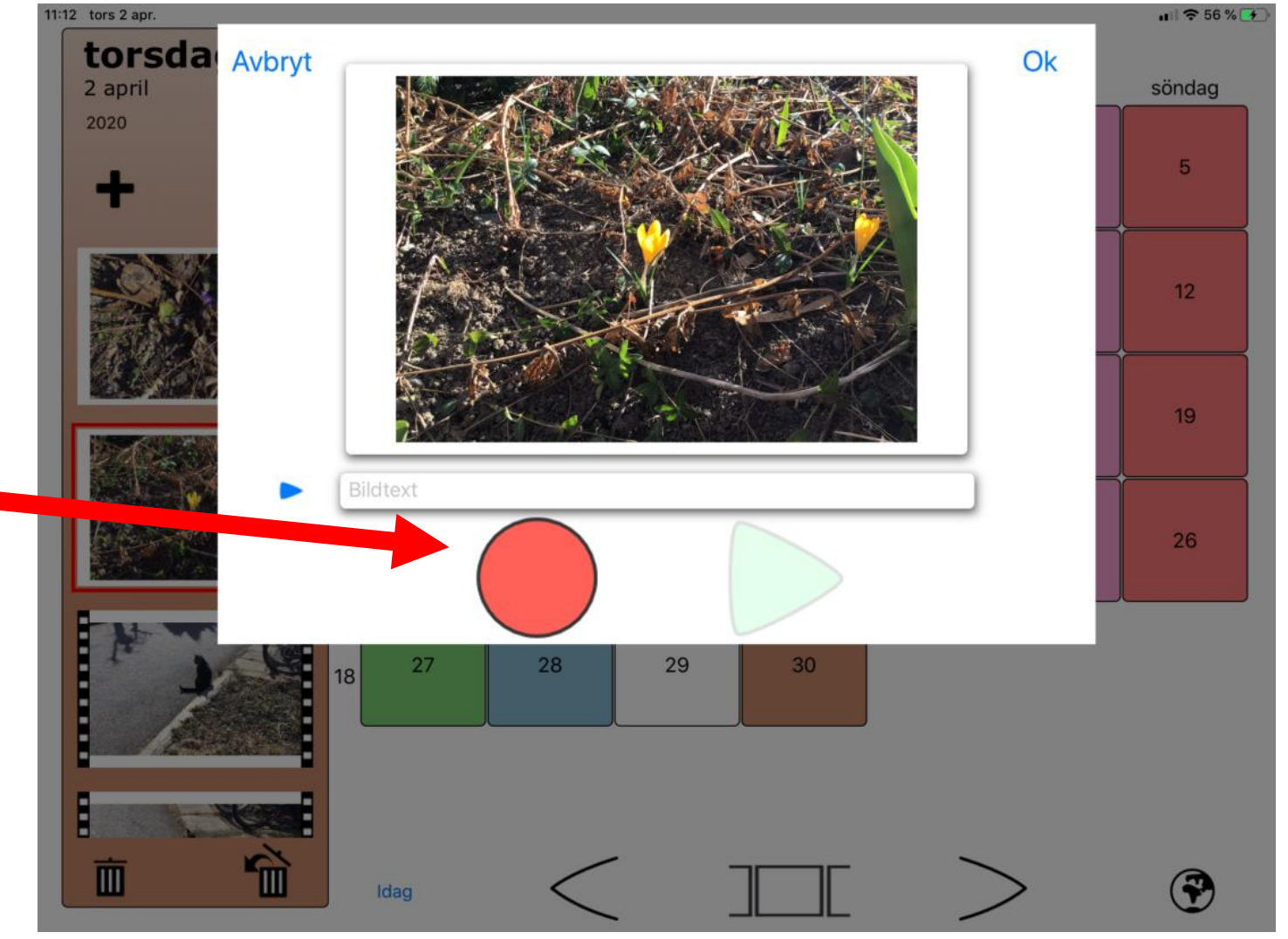

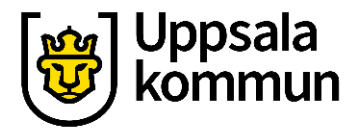

## Stoppa inspelningen

Tryck på **svarta kvadraten** för att stoppa inspelningen av ljud.

Inspelningen stoppas.

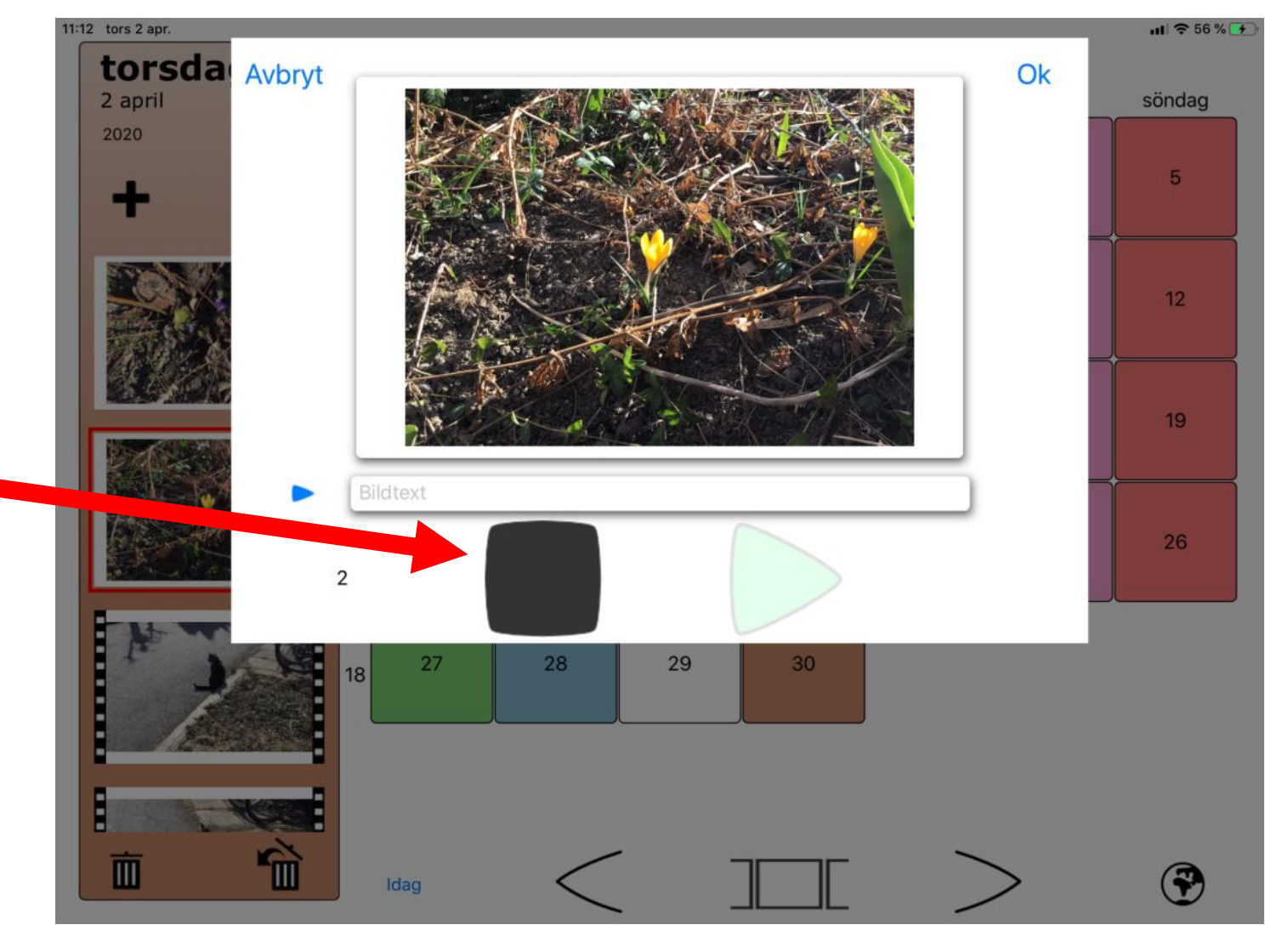

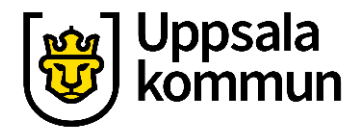

# Spela upp ljudet

#### Tryck på **gröna playknappen.**

Det ljud du spelat in spelas upp.

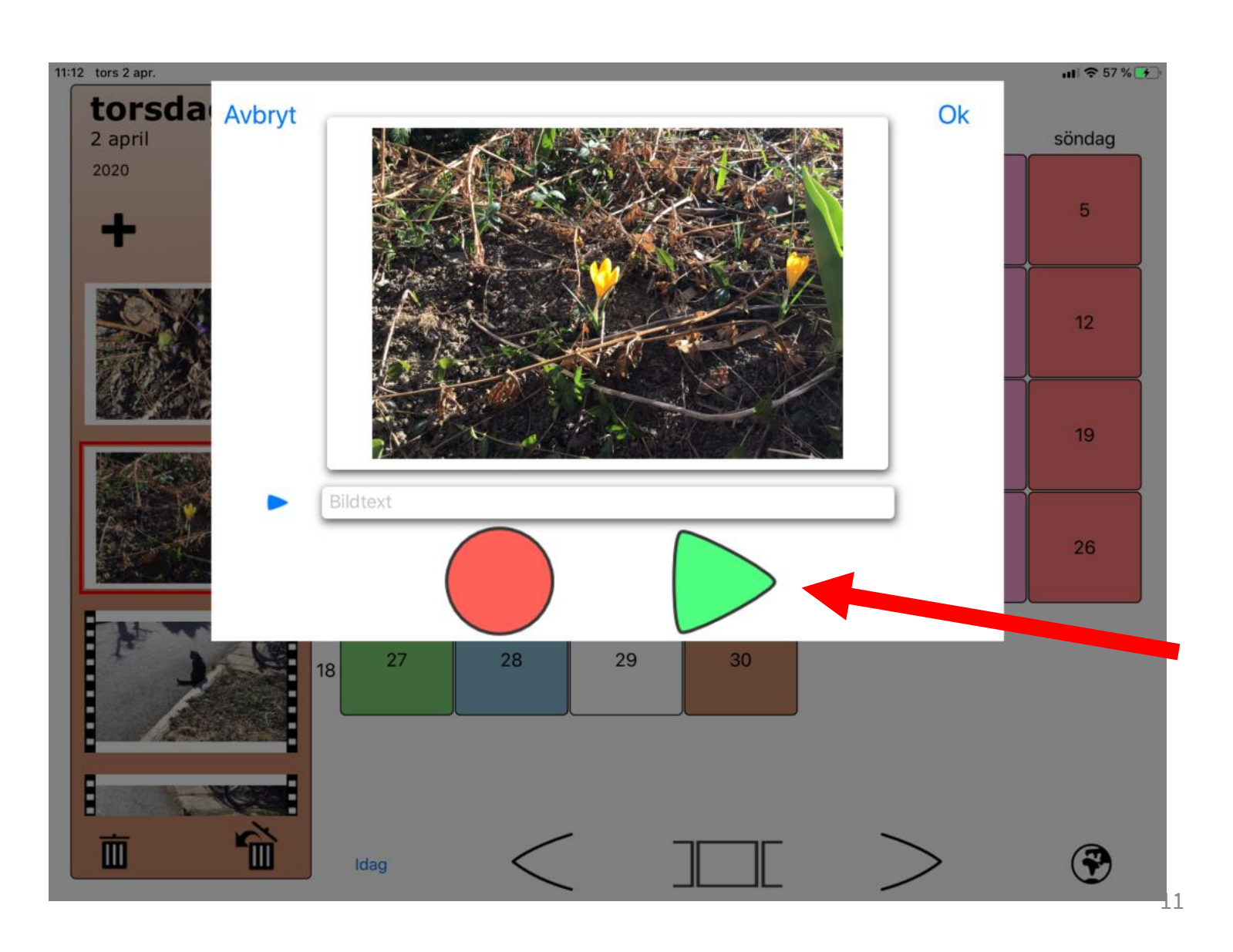

## Klar

#### När du är färdig trycker du på **Ok.**

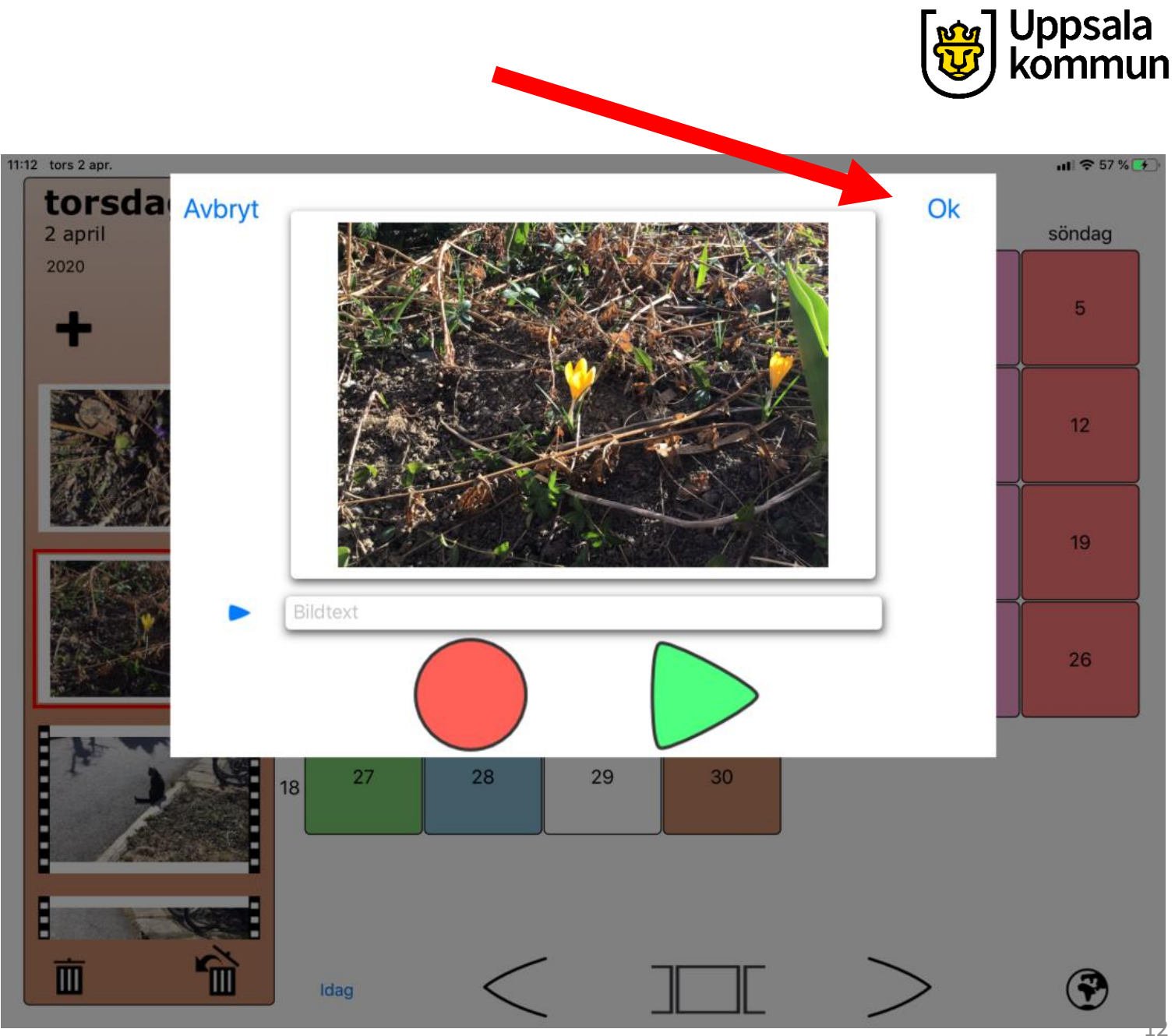

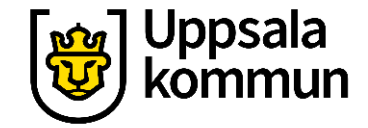

# Titta på en händelse- byt PPT

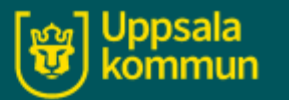

### Fotokalendern – app

Titta på en händelse Funk-IT Lyftet

13

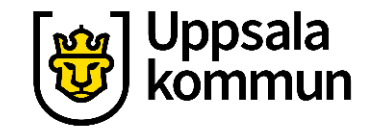

# Funk-IT Lyftet är ett samarbete mellan:

Post- och Telestyrelsen

Uppsala kommun, Omsorgsförvaltningen, Socialpsykiatrin och Arbete och bostad

**TIF-**Träffpunkternas intresseförening

Brukarrådet- Arbete och bostad

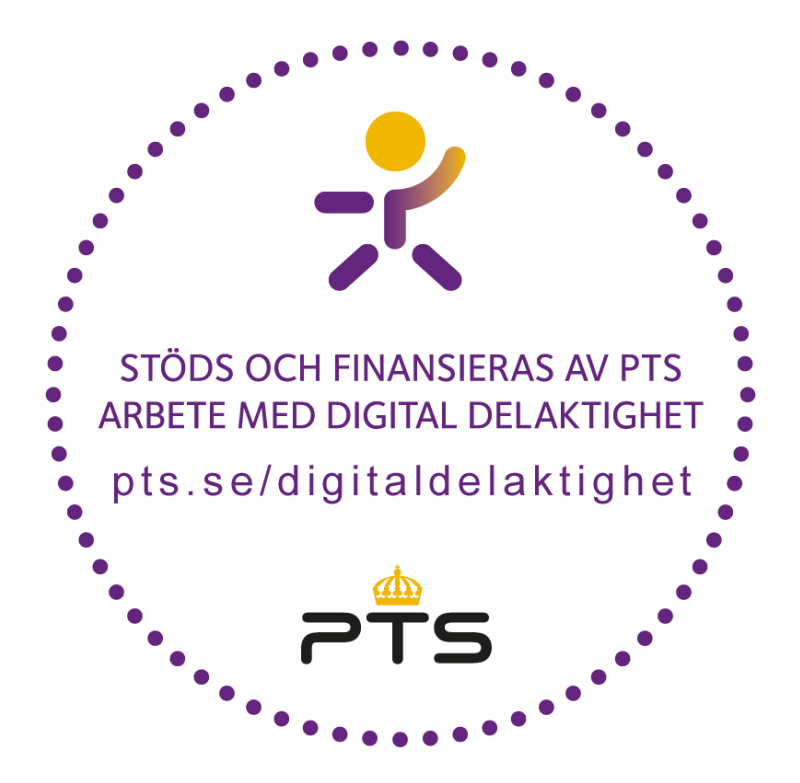

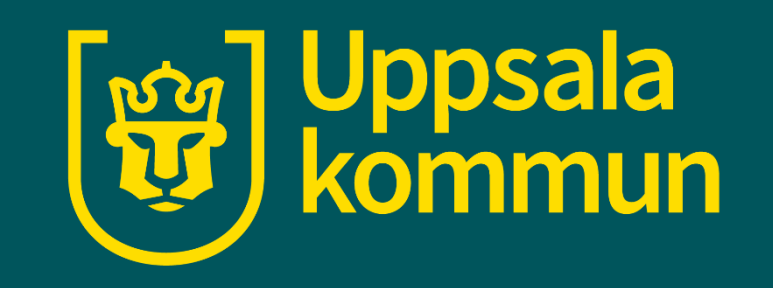